## TUTO POUR PLACER UN FICHIER (pdg, word, mp3...) SUR REMEDIACTION.BE

1<sup>ère</sup> possibilité : envoyez un mail avec votre fichier à : <u>ccm@collegedetournai.be</u> et on vous le place sur le site.

2<sup>e</sup> possibilité : vous le faites vous-même en suivant le *modus operandi* suivant...

 Rendez-vous sur le site. Choisissez le bouton jaune « dispositions particulières liées au covid-19 ».

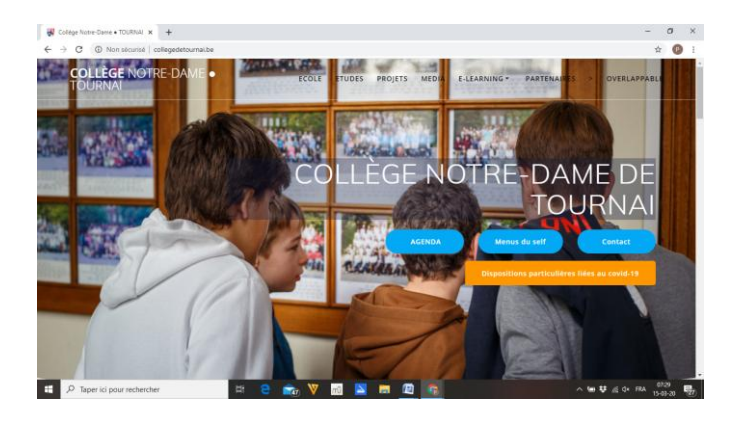

2. Vous descendez et choisissez le niveau qui vous concerne.

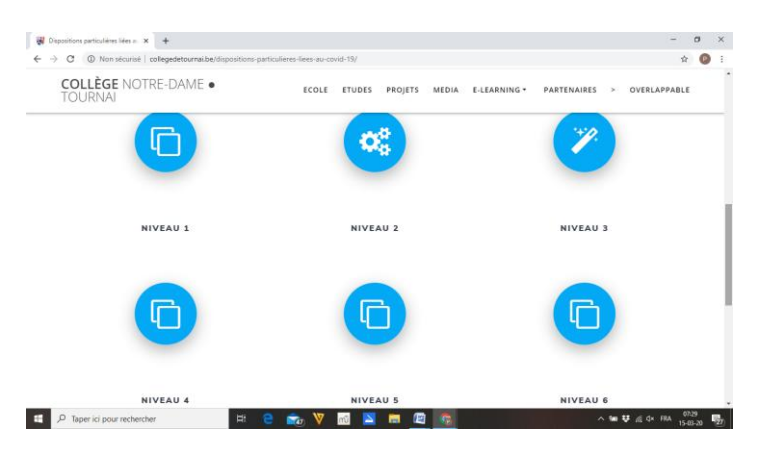

3. Vous vous identifiez sur le site. Votre identifiant peut-être soit un numéro composé de 3 chiffres soit votre adresse mail (<u>x.xxxx@collegedetournai.be</u>). Comme mot de passe, vous introduisez celui qui vous a été communiqué (3 lettres, 3 chiffres)

| EL test          | 🗙 🖼 (17 non lus) - proekens@yahoo I 🗙 🕴 🕂                                | -      | σ                 | ×   |
|------------------|--------------------------------------------------------------------------|--------|-------------------|-----|
| ← → C ▲ Nor      | n sécurisé   remediaction.be/accel/abc/groupe.php?admin=no8ilgrp=niveau1 | ☆      | •• 🕑              | :   |
|                  | 15905000<br>8733.40 1e ANNEE - DISPOSITIF COVID-19                       |        |                   |     |
| 11 *             | Ce groupe est un groupe prive.                                           |        |                   | *   |
| E ア Taper ici po | surrechercher 🗄 🔁 💼 🕅 🔽 🔚 🖳 🛜 🔨 🔨 🗠 🌣 🕸                                  | (× FRA | 07:33<br>15-03-20 | 27) |

4. Vous arrivez sur la page d'accueil du niveau et cliquez sur « TOUS LES ATELIERS » dans la marge à gauche.

| <b>NL</b> test                                                                                     | × International and the second second secon |                                                                |                                              |                                                        | -                                        | s ×        |
|----------------------------------------------------------------------------------------------------|----------------------------------------------------------------------------------------------------|----------------------------------------------------------------|----------------------------------------------|--------------------------------------------------------|------------------------------------------|------------|
| $\leftrightarrow$ $\rightarrow$ C (i) No                                                           | n sécurisé   remediaction.be/accel/abc/groupe.php?admin=no&lgrp=niveau1                                                                                                    |                                                                |                                              |                                                        | Å <b>07</b>                              | P :        |
| ♥JP&S.Réthoré & F. Clément                                                                         | 15/03/2020<br>07:34:17 <b>Ite ANNEE - DISPOSITIF COVID-19</b>                                                                                                    | Mon compte : Pierre Roekens<br>Mes groupes : 1e ANNEE - DISPOS | ITIF COVID-19 🔻                              | Quitter                                                | You are alone 属<br>Messages (0) Tchat(0) |            |
| accueil<br>Groupe principal<br>Destruitions<br>tos maximum<br>mailing<br>le suivi<br>Contributions | Tapez (séparés par un espace) les mots à rechercher<br>auteur : Tous V Rechercher<br>Afficher la page V Ordre                                                                                                    | Ajouter une page<br>Modifier cette page                        | Pas de liste à la une<br>Pas de contribution | Les ateliers Le tr<br>Les listes à<br>Les contribution | ombinoscope<br>la une<br>is à la une     | -          |
| les dernières<br>les miennes<br>mes favoris<br>chercher                                            |                                                                                                    |                                                                |                                              |                                                        |                                          |            |
| administration<br>Mes sous-groupes #<br>Responsables ▼<br>les ateliers                             | Cher.e collégien.ne,<br>Ce temps loin du Collège risque d'être un peu long ;) Tu trouveras<br>forme de quoi t'occuper pour renforcer tes acquis et garder le ryth                                                                                                    | s sur cette plate-<br>me.                                      |                                              |                                                        |                                          |            |
| Contrib. nº :<br>ok<br>Documentation                                                               | << Commence par cliquer sur "TOUS LES ATELIERS" dans le me<br>message.                                                                                                    | enu à gauche de ce                                             |                                              |                                                        |                                          |            |
|                                                                                                    | Tu trouveras le menu des activités proposées par tes profs pour te<br>également jeter un oeil sur les conseils de méthode.                                                                                                    | on niveau. Tu peux                                             |                                              |                                                        |                                          |            |
|                                                                                                    | Ces propositions seront alimentées au fur et à mesure.                                                                                                    |                                                                |                                              |                                                        |                                          |            |
| Taper ici po                                                                                       | Bon courade pour cette période particulère.<br>pur rechercher ⊟t C C C M N N N N N N N N N N N N N N N N                                                                                                    | · · · · · · · · · · · · · · · · · · ·                          |                                              | ~ 管                                                    | ♥ 🦟 ⊄× FRA 07:3<br>15-03-                | 1<br>20 27 |

5. Vous arrivez sur le menu de votre niveau. En vis-à-vis de votre branche, vous faites dérouler le menu « actions » jusqu'à « ajouter une liste ». Vous cliquez.

| 🚺 test                            | x 🖬 (17 non lus) - proekens@yehoo.i x 🕇 +                                                                                           |              | - 0 ×                                                         |
|-----------------------------------|----------------------------------------------------------------------------------------------------|--------------|---------------------------------------------------------------|
| ← → C ① No                        | n sécurisé   remediaction.be/accel/abc/groupe.php?admin=no&lgrp=niveau1                                                             |              | 🖈 🕶 🕑 i                                                       |
| © JP&S.Réthoré & F. Clémer        | 15/83/2020<br>97:35:03 D 1e ANNEE - DISPOSITIF COVID-19 Mon comple : Pieze Rookens<br>Mon groupes : Te ANNEE - DISPOSITF COVID-19 • | Quitter Mes  | 'ou are alone 🔀<br>sages (0) Tchat(0)                         |
| accueil                           | Groupe principal                                                                                                    |              |                                                               |
| Groupe principal                  | 1-Conseils et méthodo (visites:0)                                                                                                   | Abonné : non | Actions V                                                     |
| tous les ateliers<br>les inscrits | 2-Français (visites:0)                                                                                                    | Abonné : non | tout voir<br>Recherche                                        |
| mailing<br>le suivi               | 3-math (visites: 0)                                                                                                    | Abonné : OUI | Liste des abonnés<br>Présenter l'atelier                      |
| Contributions                     | S 4-Sciences (visites:0)                                                                                                    | Abonné : non | Le suivi<br>Ajouter une liste<br>Importer ordonner les listes |
| les dernières<br>les miennes      | <b>5-EDM</b> (visites : 0)                                                                                                    | Abonné : non | Déplacer l'atelier<br>Nuage de l'atelier                      |
| mes favoris<br>chercher           | 6-Anglais (visites : 0)                                                                                                    | Abonné : non | Statistiques<br>Actions                                       |
| administration                    | 3 7-Néerlandais (visites : 0)                                                                                                    | Abonné : non | Actions v                                                     |
| Mes sous-groupes I                | 8 8-latin (visites : 0)                                                                                                    | Abonné : non | Actions •                                                     |
| les ateliers                      | S 9-religion (visites:0)                                                                                                    | Abonné : non | Actions •                                                     |
| Contrib. nº :                     | 10-activités artistiques (visites : 0)                                                                                              | Abonné : non | Actions                                                       |
|                                   | 11-éducation par la technologie (visites:0)                                                                                         | Abonné : non | Actions                                                       |
| Documentation                     |                                                                                                    |              |                                                               |
|                                   |                                                                                                    |              |                                                               |
|                                   |                                                                                                    |              |                                                               |
|                                   |                                                                                                    |              |                                                               |
|                                   |                                                                                                    |              |                                                               |
|                                   |                                                                                                    |              | 07:35                                                         |
| Der ici p                         | pur rechercher 🛛 🕂 🤁 📷 Y 🛍 🎽 🗖 💆 🧐                                                                                                  | ~ ७ ♥ /      | <sup>Q × FRA</sup> 15-03-20 27                                |

 Donnez un titre à ce que vous allez ajouter. Si le document est lié à la spécificité de votre cours, mettez-le en évidence en indiquant votre nom et/ou le module d'option spécifique. Par défaut, choisissez « liste multi-type » puis « ajouter en dernier ».

| ⊗ www.remediaction.be/accel/abc/gererUnAtelierAjouterFrame – □ ×       | ŀ                  |              |                                                        |                      |               | -                | ٥       | $\times$ |
|------------------------------------------------------------------------|--------------------|--------------|--------------------------------------------------------|----------------------|---------------|------------------|---------|----------|
| A Non sécurisé   remediaction.be/accel/abc/gererUnAtelierAjouterFram   | nin=no&lgrp=niveau | 1            |                                                        |                      |               | ☆                | or 😰    | :        |
| Atelier 1-Conseils et mïč½thodo                                        |                    |              |                                                        |                      |               | You are alone    |         |          |
| Création d'une liste<br>Titre : Conseils et méthorio                   | OSITIF COVID       | -19 Ma<br>Ma | n compte : Pierre Roekens<br>s groupes : 1e ANNEE - DI | ISPOSITIF COVID-19 V | Quitter Me    | ssages (0) Tchat |         |          |
| Liste de contributions                                                 |                    |              |                                                        |                      |               |                  |         |          |
| Liste de documents                                                     |                    |              |                                                        |                      |               |                  |         |          |
| Uiste de liens                                                         |                    |              |                                                        |                      | Abonné : non  | Actions          |         | •        |
| Liste de photos                                                        |                    |              |                                                        |                      | Abonné : non  | Actions          |         | •        |
| Liste de titres                                                        |                    |              |                                                        |                      | Abonné : OUI  | Actions          | ,       | •        |
| Tour de table                                                          |                    |              |                                                        |                      |               |                  |         |          |
| Liste de places                                                        |                    |              |                                                        |                      | Abonne : non  | Actions          |         |          |
| Un casier                                                              |                    |              |                                                        |                      | Abonné : non  | Actions          |         |          |
| Sondage                                                                |                    |              |                                                        |                      | Abonné : non  | Actions          |         | •        |
| Liste de tâches                                                        |                    |              |                                                        |                      | Abonné : non  | Actions          |         | •        |
| Liste de zones cliquables                                              |                    |              |                                                        |                      | 100110-11011  | 7000010          |         | _        |
| Liste multi-type                                                       |                    |              |                                                        |                      | Abonné : non  | Actions          |         | •        |
|                                                                        |                    |              |                                                        |                      | Abonné : non  | Actions          |         | •        |
| Evaluations                                                            |                    |              |                                                        |                      | Abonné : non  | Actions          | ,       |          |
|                                                                        |                    |              |                                                        |                      | Abonná - non  | Actions          |         |          |
| <ul> <li>Liste avec A propos</li> <li>sans liste secondaire</li> </ul> |                    |              |                                                        |                      | Aboline . Hon | Actions          |         |          |
| avec une liste secondaire                                              |                    |              |                                                        |                      |               |                  |         |          |
| avec deux listes secondaires                                           |                    |              |                                                        |                      |               |                  |         |          |
| Ajouter en premier jajouter en dernier                                 |                    |              |                                                        |                      |               |                  |         |          |
|                                                                        |                    |              |                                                        |                      |               |                  |         |          |
|                                                                        |                    |              |                                                        |                      |               |                  |         |          |
|                                                                        |                    |              |                                                        |                      |               |                  |         |          |
|                                                                        |                    |              |                                                        |                      |               |                  | 07:36   |          |
| Taper ici pour rechercher                                              | 🟹 V 🕅              |              |                                                        |                      | ~ 🖻 🐯         | <pre></pre>      | 5-03-20 | 27)      |

7. Votre espace est crée. Il faut le remplir désormais. Cliquez sur le titre que vous avez ajouté.

| test                           | 🗙 🔤 (17 non lus) - proekens@yahoo.f 🗙 🕇                                                                                               |                  | - 0 ×                                  |
|--------------------------------|----------------------------------------------------------------------------------------------------|------------------|----------------------------------------|
| ← → C ① No                     | on sécurisé   remediaction.be/accel/abc/groupe.php?admin=no&lgrp=niveau1                                                              |                  | 🖈 🕶 🕑 ፤                                |
| © JP&S.Réthoré & F. Clémen     | 15/83/2020<br>07:36:15 Te ANNEE - DISPOSITIF COVID-19 Mon complete : Pierre Roekens<br>Mes groupes : Te ANNEE - DISPOSITIF COVID-19 V | Quitter M        | You are alone 🔀<br>ssages (0) Tchat(0) |
| accueil                        | Groupe principal                                                                                                    |                  |                                        |
| Groupe principal               | <b>1-Conseils et méthodo</b> (visites : 0)                                                                                            | Abonné : non     | Actions V                              |
| tous les ateliers              | E 🛷 Conseils et méthodo (0)                                                                                                    | a 🕨 🕨 🕨 Liste 10 | / 🖙 🗙                                  |
| les inscrits<br>mailing        | 2-Français (visites : 0)                                                                                                    | Abonné : non     | Actions V                              |
| le suivi                       | <b>3-math</b> (visites : 0)                                                                                                    | Abonné : OUÍ     | Actions •                              |
| Contributions<br>les dernières | <b>4-Sciences</b> (visites : 0)                                                                                                    | Abonné : non     | Actions •                              |
| les miennes<br>mes favoris     | S-EDM (visites : 0)                                                                                                    | Abonné : non     | Actions •                              |
| chercher                       | <b>6</b> -Ang/ais (visites : 0)                                                                                                    | Abonné : non     | Actions •                              |
| administration                 | S 7-Néerlandais (visites : 0)                                                                                                    | Abonné : non     | Actions •                              |
| Responsables V                 | <b>8</b> - <i>latin</i> (visites : 0)                                                                                                 | Abonné : non     | Actions •                              |
| les ateliers                   | <b>9</b> -religion (visites : 0)                                                                                                    | Abonné : non     | Actions •                              |
| ok                             | <b>10-activités artistiques</b> (visites : 0)                                                                                         | Abonné : non     | Actions •                              |
|                                | 11-éducation par la technologie (visites:0)                                                                                           | Abonné : non     | Actions •                              |
|                                |                                                                                                    |                  |                                        |
|                                |                                                                                                    |                  |                                        |
|                                |                                                                                                    |                  |                                        |
|                                |                                                                                                    |                  |                                        |
|                                |                                                                                                    |                  |                                        |
|                                |                                                                                                    |                  | 07:36                                  |
| H $\mathcal{P}$ Taper ici p    | pur rechercher 🗧 🗄 🤁 📷 V mů 🎽 📕 🖉                                                                                                    | ^ 恤 ♥            | ( Q× FRA 15-03-20 27)                  |
|                                |                                                                                                    |                  |                                        |

8. Vous êtes alors amené à ajouter quelque chose. Choisissez « un document ».

| <b>I</b> t test                                                                                                    | 🗙 🔛 (17 non lus) - proek                                                                                                    | tens@yahoo.fr × +       |               |                                                           |                      |         | -                                        | ٥          | ×       |
|----------------------------------------------------------------------------------------------------|----------------------------------------------------------------------------------------------------|-------------------------|---------------|-----------------------------------------------------------|----------------------|---------|------------------------------------------|------------|---------|
| $\leftrightarrow$ $\rightarrow$ C (i) No                                                                                                    | n sécurisé   remediaction.be/accel/a                                                                                                    | bc/groupe.php?admin=no8 | ጵlgrp=niveau1 |                                                           |                      |         | <u>ት</u> •                               | P          | :       |
| © JP&S.Réthoré & F. Clément                                                                                                    | 15/03/2020 <b>S 1e</b><br>07:36:39                                                                                                    | ANNEE - DISPOSIT        | TF COVID-19   | Mon compte : Pierre Roekens<br>Mes groupes : 1e ANNEE - D | ISPOSITIF COVID-19 T | Quitter | You are alone 🔀<br>Messages (0) Tchat(0) |            |         |
| a_PA33Réhoé & F. Cidenet<br>accueil<br>Groupe principal<br>Les ateliers ▼<br>tous les ateliers<br>les inscrits<br>mailing<br>le suivi<br>Contributions<br>les demières<br>les demières<br>les d | (a) ② Groupe principal > 1 - Corr.<br>[L] [C] [P] [D] Consells et méthodo<br>Ajouter Une contribution ▼ OK<br>Une contribution ▼ OK<br>Une contribution<br>Une diate<br>Une table<br>Une évaluation | nsells et méthodo       |               |                                                           |                      |         |                                          |            | *       |
| Documentation                                                                                                    | ur rechercher                                                                                                    | H C 📷                   | V m 🎴         | <b>— (2</b> ) <b>~</b>                                    |                      | へ (m) : | ₩ <i>(</i> , q× FRA 15-0                 | 37<br>3-20 | ×<br>17 |

9. Vous pouvez indiquez un texte d'introduction/d'explication. Cliquez ensuite sur « choisir un fichier » pour télécharger votre document.

| 🕙 www.remediaction.be/accel/abc/debat/pocadd                                                                                                    | X hoo.fr x | +         |           |        |          |                             |                                  |         |               | -       | ٥                | ×   |
|----------------------------------------------------------------------------------------------------|------------|-----------|-----------|--------|----------|-----------------------------|----------------------------------|---------|---------------|---------|------------------|-----|
| A Non sécurisé   remediaction.be/accel/abc/debat/pocadd.                                                                                                    | . upe.php  | ?admin=no | o&lgrp=ni | iveau1 |          |                             |                                  |         |               | ☆       | or 🕐             | :   |
| Vous contribuez dans le groupe niveau1                                                                                                    |            |           |           |        |          |                             |                                  |         | Vou are a     | lone 📄  |                  |     |
| Avec notification aux abonnés Contribution à LA UNE                                                                                                    | EE - D     | ISPOSI    | TIF CO    | VID-19 | Me<br>Me | on compte :<br>is groupes : | Te ANNEE - DISPOSITIF COVID-19 T | Quitter | Messages (C   | ) Tchat |                  |     |
| voici quelques conseils généraux !                                                                                                    |            |           |           |        |          |                             |                                  |         |               |         |                  |     |
|                                                                                                    | ermen      | 1000      |           |        |          |                             |                                  |         |               |         |                  |     |
|                                                                                                    |            |           |           |        |          |                             | -                                |         |               |         |                  |     |
| Selectionne: le document que vous voulez télécharger<br>(pour le rendre non accessible par référence, son non doit débute par @).<br>(Choisi un fichier Aucun fichier choisi<br>Valider rendre Aucun fichier choisi<br>NB: pour insérer une équation LaTex, void un exemple du code à placer dans<br>rédelleur simple ou dans le mode HTML de l'éditeur vysivog<br>-ong aice html./laced.tumi-dile.ft/licg/bin/immetex.cg/?x=ltacl/bipmisqn(b*2-4a<br>(a)r | 6)         |           |           |        |          |                             |                                  |         |               |         |                  |     |
|                                                                                                    |            |           |           |        |          |                             |                                  |         |               |         |                  |     |
| E P Taper ici pour rechercher                                                                                                    | Hi 🤤       |           | V         | mî 占   |          |                             | <b>3</b>                         | へ 管     | <b>₩</b> 🦟 4× | FRA 15  | 07:37<br>5-03-20 | 27) |

10. C'est fait ;) Vous pouvez le vérifier tout de suite ou retrouver votre document sur le menu de votre niveau.

| <b>ML</b> test                                                                                                    | × 🖬 (17 non lus)                                     | - proekens@yahoo.f 🗙                                                                                      | +                        |        |                           |                                                    |         |                             | -                 | ٥    | ×   |
|----------------------------------------------------------------------------------------------------|------------------------------------------------------|----------------------------------------------------------------------------------------------------|--------------------------|--------|---------------------------|----------------------------------------------------|---------|-----------------------------|-------------------|------|-----|
| ← → C ① No                                                                                                    | n sécurisé   remediaction.be/a                       | accel/abc/groupe.php?ac                                                                                   | lmin=no&lgrp=niv         | veau1  |                           |                                                    |         |                             | \$ <b>•</b>       | P    | :   |
| © JP&S.Réthoré & F. Clément                                                                                                    | 15/03/2020<br>07:38:03                               | 1e ANNEE - DIS                                                                                            | POSITIF CO               | VID-19 | Mon compte<br>Mes groupes | : Pierre Roekens<br>1e ANNEE - DISPOSITIF COVID-19 | Quitter | You are ale<br>Messages (0) | one 属<br>Tchat(0) |      |     |
| Contributions<br>I resorts<br>resorts<br>reso | Groupe principal > 1     L [C] [P][D] Consels et met | - Conseils et métho<br>looio<br>202-r31<br>202 bit (pre offe period period<br>bit (pre offe period period | do<br>(555 K4) (2 cm (7) |        |                           | maxe                                               |         |                             |                   |      | Í   |
|                                                                                                    |                                                      |                                                                                                    |                          | _      |                           |                                                    |         |                             | 07                | 28   |     |
| 🗄 🔎 Taper ici po                                                                                                    | our rechercher                                       | i e                                                                                                    | 📷 V 👔                    | nî 🔁   |                           |                                                    | ^       | 19 🐺 🦟 q× F                 | RA 15-0           | 3-20 | 27) |

| It test     ×     ➡ (17 non lus) - proekens@yahoo.f     ×     +                   | - 6 ×                                          |
|-----------------------------------------------------------------------------------|------------------------------------------------|
| ← → C ① Non sécurisé   remediaction.be/accel/abc/groupe.php?admin=no&Jgrp=niveau1 | 🕸 🕶 🕑 :                                        |
| 19/35/Rébox & F. Ckinent                                                          | You are alone<br>Quitter Messages (0) Tchat(0) |
| accueil Groupe principal                                                          |                                                |
| Groupe principal S1-Conseils et méthodo (visites : 1)                             | Abonné : non Actions V                         |
| Les aleilers Tous les atéliers Tous les atéliers                                  | a 🕨 🕨 🕹 Liste 10 🛛 🖉 🖓 🗙                       |
| les inscrits 2-Français (visites : 0)                                             | Abonné : non Actions V                         |
| le suivi                                                                          | Abonné : OUÍ Actions V                         |
| Contributions<br>les dernières 4-Sciences (visites : 0)                           | Abonné : non Actions V                         |
| les miennes<br>mes favoris S-EDM (visites : 0)                                    | Abonné : non Actions V                         |
| administration                                                                    | Abonné : non Actions V                         |
| Mac caus another and as (visites : 0)                                             | Abonné : non Actions V                         |
| Responsables  Besteliers Besteliers Besteliers                                    | Abonné : non Actions v                         |
| Contrib. nº :                                                                     | Abonné : non Actions V                         |
| ok 🛛 10-activités artistiques (visites : 0)                                       | Abonné : non Actions V                         |
| Documentation                                                                     | Abonné : non Actions V                         |
|                                                                                   |                                                |
|                                                                                   |                                                |
|                                                                                   |                                                |
|                                                                                   |                                                |
|                                                                                   |                                                |
|                                                                                   | 03-30                                          |
| 🕂 🔎 Taper ici pour rechercher 🛛 🗄 🔁 📩 🕅 🔁 📩                                       | ^ 15-03-20 €7                                  |